## 3D表示

## 古い図面を開くと商品が欠落する(RIKCAD21V5以下)

古い図面を開く場合、ライブラリの再ロードが必要になるケースがあります。

- 1. メニューバーファイル > ライブラリマネージャを開きます。
- 2. 画面右上のローカルライブラリを選択し、右側の下にある[削除]をクリックします。
  「本当に全てのライブラリを[ローカルライブラリ]から削除しますか?」と聞かれるので、[全てのライブラリを削除]をクリックし削除します。
  建物データフォルダがある場合は、そのフォルダは削除の対象から外して下さい。
- 3. 画面右上の [マイコンピュータ]のタブを開き、C > RIKCAD21 > RIKCAD21ライブラ リを選択したら、 [追加]をクリックし、 [完了]を押すとロードが始まります。

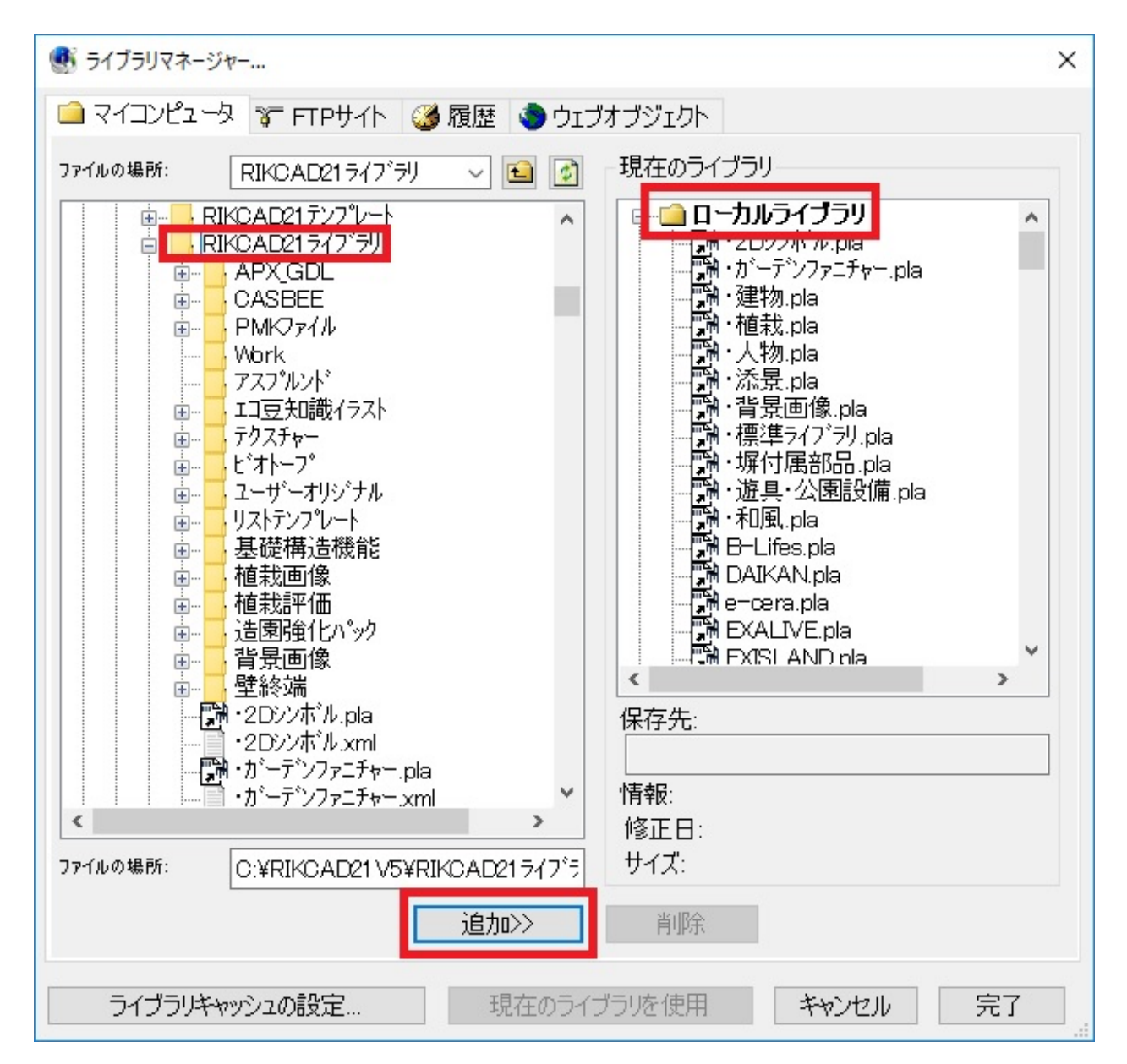

## 3D表示

4. ロードが終了したら、商品が表示されているか確認してください。

ー意的なソリューション ID: #1555 製作者: 大木本 最終更新: 2018-01-26 16:05

> ページ2/2 (c) 2024 RIK <k<u>s</u>umatani@rikcorp.jp> | 2024-05-20 22:47:00 URL: http://faq.rik-service.net/index.php?action=artikel&cat=29&id=556&artlang=ja